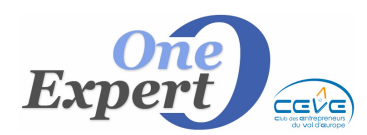

## Généralités

Sur l'écran de visualisation des produits, si vous êtes en saisie modification d'un local de type « Commerce », vous pouvez gérer les surfaces pondérées en cliquant sur le bouton suivant :

| Surfaces pondérées, |
|---------------------|
| valeur locative     |

L'écran ci-dessous s'affiche.

| Environnen                                             | hent           |                               | Empl   | acement Li                        | néaire vitrine :                          | n.                           |                                   |
|--------------------------------------------------------|----------------|-------------------------------|--------|-----------------------------------|-------------------------------------------|------------------------------|-----------------------------------|
| Rue seni-piélonne<br>Rue seni-piélonne<br>Rue piélonne | Nojer<br>Excep | are<br>n de gamme<br>stionmel |        | Strahligique<br>Ingle de rue      | N"1 Bio<br>N"2                            | AND ZA                       |                                   |
|                                                        | SURFA          | CES DE                        | VENTE  |                                   |                                           |                              | Valour                            |
| Taux penditation                                       | Connerc. 1     | Connerc. 2                    | Suplus | Surfaces                          | Réserve                                   | Vente+Réserve                | locative                          |
| Sour-sal<br>(20%)                                      | 0              |                               |        | Sout-tol<br>(30%)                 | 0                                         | 0                            | (HT/m²/an)                        |
| RDC<br>(200% - 80% - 40%)                              | 0              | 0                             | 0      | FDC<br>(32%)                      | 0                                         | 0                            | 0,00                              |
| Mezzanine<br>(25%)                                     | 0              |                               |        | Hezzenine<br>(25%)                | 0                                         | 0                            | dwisé par la surface pondérée     |
| Tei élage                                              | 0              |                               |        | 1er etage                         | 0                                         | 0                            | M <sup>o</sup> développéz 0       |
| (50%)                                                  | 0              |                               |        | (30%)                             | 0                                         | 0                            | H- beugeter                       |
| Autres Bages<br>(10%)                                  | 0              |                               |        | Aubes étages<br>(19%)             | 0                                         | 0                            | M <sup>z</sup> retenus            |
| TOTAL                                                  |                | 0                             |        | TOTAL                             | 0                                         | 0                            | Vous pouvez modifier la valieut . |
| Total pondéré                                          |                | 0                             |        | Total pondéré                     | 0                                         | 0                            |                                   |
| Modifie                                                | er teux pon    | dération                      |        | Actuellement,<br>différente du te | la surface c<br>stal "ni <sup>2</sup> dés | anmerciale est<br>relappés". |                                   |

Dans la partie supérieure de l'écran, le programme affiche la surface commerciale saisie auparavant, le DAB et le loyer annuel.

En dessous, deux encarts rappellent les informations relatives à l'environnement et à l'emplacement du local.

La partie centrale est utilisée pour saisir les surfaces de vente et les surfaces de réserve. A chaque fois que vous saisissez une valeur, le programme recalcule automatiquement la valeur locative, les m<sup>2</sup> développés et les m<sup>2</sup> pondérés.

Enfin, il est possible de modifier la valeur obtenue dans le champ "m<sup>2</sup> retenus (fond jaune)", en fonction de critères personnels.

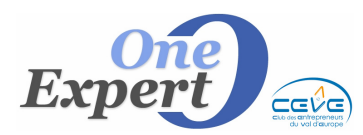

Fiche 08

## Saisie des surfaces de vente

Remplissez les cases ci-dessous :

|                    | SURFA      | CES DE     | VENTE   | ] |               |         |               |
|--------------------|------------|------------|---------|---|---------------|---------|---------------|
| Taux pondération   | Commerc. 1 | Commerc. 2 | Surplus | ] | Surfaces      | Réserve | Vente+Réserve |
| Sous-sol           | 50         |            |         |   | Sous-sol      | 0       | 50            |
| (30%)              | 15         |            |         |   | (30%)         | 0       | 15            |
| RDC                | 450        | 200        | 50      |   | RDC           | 0       | 700           |
| (100% - 80% - 40%) | 450        | 160        | 20      |   | (50%)         | 0       | 630           |
| Mezzanine          | 0          |            |         |   | Mezzanine     | 0       | 0             |
| (25%)              | 0          |            |         |   | (25%)         | 0       | 0             |
| 1er étage          | 150        |            |         |   | 1er étage     | 0       | 150           |
| (50%)              | 75         |            |         |   | (30%)         | 0       | 75            |
| Autres étages      | 0          |            |         | 1 | Autres étages | 0       | 0             |
| (10%)              | 0          |            |         |   | (10%)         | 0       | 0             |
| TOTAL              |            | 900        |         |   | TOTAL         | 0       | 900           |
| Total pondéré      |            | 720        |         |   | Total pondéré | 0       | 720           |

Notez que pour le rez-de-chaussée, vous disposez de 3 champs afin de saisir les superficies situées en « **zone de commercialité 1** », « **zone de commercialité 2** » et « **surplus** », zones pour lesquelles le taux de pondération est différent.

Avant de cliquer sur « **Validation** », cochez ou décochez les cases « **Alimentez le détail des surfaces** » et « **Remise à vide préalable** », selon que vous souhaitez ou non alimenter le bloc-notes « Détail des surfaces ».

Exemple de l'intégration des « Détails des surfaces » dans le bloc-notes :

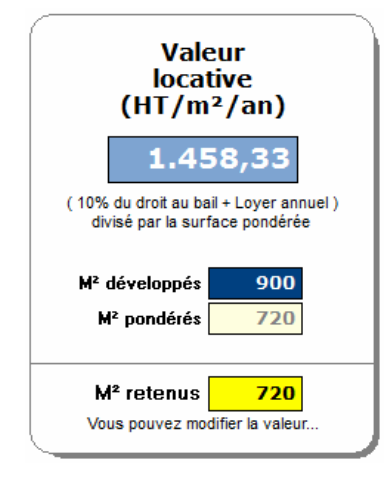

| Détail des surfaces                                                                                                    |
|----------------------------------------------------------------------------------------------------|
| RDC (Surface vente) : 700 m² (450 m²/C1, 200 m²/C2 et 50 m²/surplus)<br>1er étage (Surface Vente) : 150 m²<br>Sous-Sol (Surface Vente) : 50 m²<br>Surfaces développées : 900 m²<br>Surfaces totales pondérées : 720 m²<br>Valeur locative : 1.458 € HT/m²/an environ |

Une fois rempli, vous pouvez bien évidemment modifier le bloc-notes en supprimant les informations que vous ne souhaitez pas voir apparaître (ce bloc-notes étant édité sur la « fiche produit » réservée aux clients).

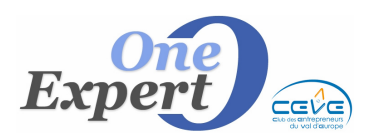

**PRODUITS**FicheSurfaces pondérées, valeur locative08

## Modification des taux de pondération

Cliquez sur le bouton ci-dessous pour procéder à la saisie de vos propres taux de pondération. Ils seront mémorisés et utilisés pour tous les calculs.

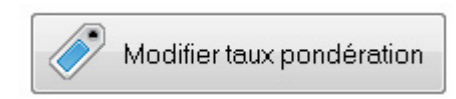

L'écran suivant s'affiche :

| Exemple<br>Exemple | : Pour un ta<br>: Pour un ta | aux de pono<br>aux de pono | lération de<br>lération de 2 | 50%, saisir 0,5<br>20%, saisir 0,2 | 50<br>20 |                 |
|--------------------|------------------------------|----------------------------|------------------------------|------------------------------------|----------|-----------------|
| Exemple            | : Pour un ta                 | aux de pono                | dération de l                | 100%, saisir 1,                    | ,00      |                 |
|                    |                              |                            |                              |                                    |          |                 |
|                    | SURFACES DE VENTE            |                            |                              |                                    |          |                 |
|                    | Commerc. 1                   | Commerc. 2                 | Surplus                      | Surfaces R                         | léserve  |                 |
| Sous-sol           | 0,30                         |                            |                              | Sous-sol                           | 0,30     |                 |
| RDC                | 1,00                         | 0,80                       | 0,40                         | RDC                                | 0,50     |                 |
| Mezzanine          | 0,25                         |                            |                              | Mezzanine                          | 0,25     |                 |
| 1er étage          | 0,50                         |                            |                              | 1er étage                          | 0,30     |                 |
| Autres étages      | 0,10                         |                            |                              | Autres étages                      | 0,10     |                 |
|                    |                              |                            |                              |                                    | <u>.</u> | ]               |
| Modifie            | er les taux                  | c puis vali                | der en clie                  | quant sur le                       | bouton o | i-dessous.      |
| ATTEN              | TON : Les                    | valeurs lo                 | catives de                   | ja dans le sys                     | sceme ne | sont pas recald |
|                    |                              |                            |                              |                                    | lidation |                 |
|                    |                              |                            |                              | <u>V</u>                           | andation |                 |

Renseignez les zones ci-dessus puis validez en cliquant sur le bouton « Validation ».